## 

FAQs > Help by Connection Type (BT, Internet,...) > Autoradio > Highway 400/600 > Les Utilisateurs d'Apple: Si vous ne parvenez pas à mettre à jour le logiciel de l'Antenna manuellement

## Les Utilisateurs d'Apple: Si vous ne parvenez pas à mettre à jour le logiciel de l'Antenna manuellement

Laura - 2021-10-19 - Highway 400/600

si vous n'avez pas accès à un PC avec Windows ou si vous ne pouvez pas mettre à jour votre Antenna à l'aide du connecteur USB, nous vous recommandons d'utiliser un appareil Android. Le processus de mise à jour pour Android est appelé OTA (Over the Air) et il n'est pas nécessaire d'avoir un PC.

**Étape 1**: Assurez-vous que votre appareil Apple n'est pas connecté à Highway. La meilleure façon de le faire est de désactiver Bluetooth sur votre appareil Apple ou de le mettre en mode de vol en sécurité (flight safe mode) jusqu'à ce que vous ayez terminé les étapes 2 à 6 ci-dessous.

**Étape 2**: Sur l'appareil Android, téléchargez l'application Pure Go App dans Google Play Store

**Étape 3**: Une fois installée, lancez l'application et sélectionnez "configurer un nouveau produit". Suivez les instructions de l'Application afin que l'appareil Android et votre Antenne soient connectés.

Étape 4: Une fois l'installation terminée, cliquez sur l'icône Menu (ci-dessous)

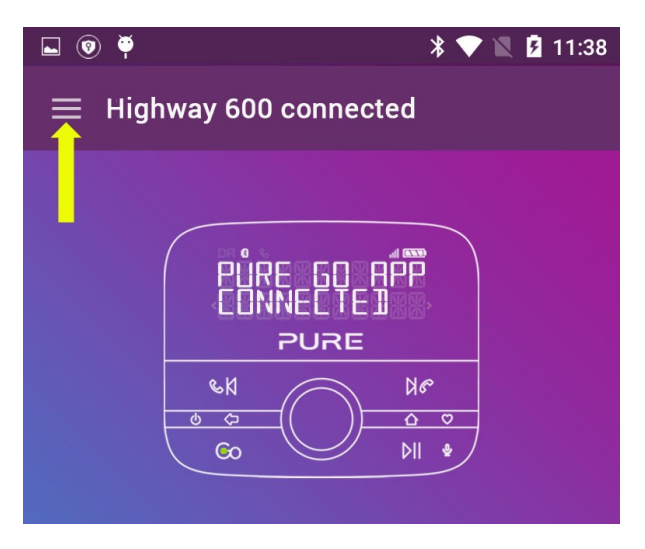

Ensuite, appuyez sur les paramètres (settings),

si une mise à jour est disponible, vous verrez un numéro à côté du texte "Mise à jour du logiciel Highway"(Highway software update), comme indiqué ci-dessous.

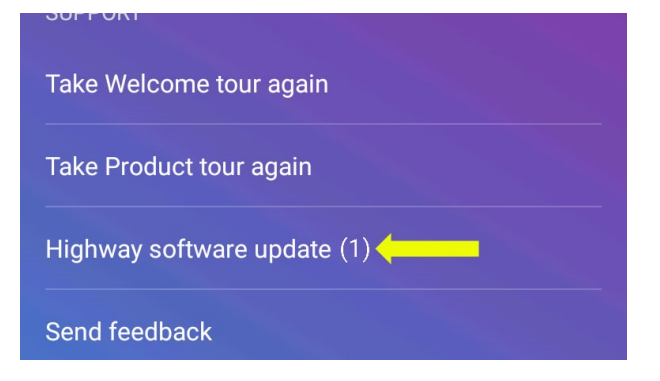

Appuyez sur "Mise à jour du logiciel Highway"(Highway software update)

| <b>L</b> 🛛 🏺                                                                              | * 💎 🖹 💈 11:38                       |
|-------------------------------------------------------------------------------------------|-------------------------------------|
| ← Software update                                                                         |                                     |
| HİGHARY YÖZ<br>PURE<br>N 0 0<br>0 0<br>0 0<br>0 0<br>0 0<br>0 0<br>0 0<br>0 0<br>0 0<br>0 | <b>Highway 8432</b><br>Antenna V1.8 |
|                                                                                           |                                     |
|                                                                                           |                                     |

Il vous faudra maintenant taper sur 'Installer maintenant'. L'application commencera à mettre à jour l'Antenne; Il y a 5 étapes que la mise à jour passe à travers et tout le processus prendra environ 20 minutes pour être complet.

Le Highway peut être utilisé pendant le processus de mise à jour. Si, pour une raison quelconque, l'application Android perd le contact avec le Highway pendant la mise à jour, la mise à jour reprendra une fois que l'application est reconnectée.

**Étape 5**: Il est conseillé "d'oublier" l'application Highway et l'application Go App de l'appareil Android pour permettre à votre appareil Apple de se reconnecter. Dans les paramètres Bluetooth d'Android sélectionner "oublier" à la fois le Highway XXXX et le Pure Go XXXX. Autrement, vous pouvez désactiver Bluetooth sur votre appareil Android pour forcer l'appareil Android à se déconnecter.

**Étape 6**: Sur votre appareil Apple, remettez en marche le Bluetooth (ou désactivez le mode de "sécurité en vol") et ouvrez l'application Pure Go. Si vous y êtes invité, suivez les instructions de reconnexion.